## Predpriprava

Pred obdelavo slik najprej prenesemo vse leve slike v en, vse desne pa v drug (ločen) direktorij. Nato zaženemo StereoPhoto Maker (verzija 3.03). Prikaže se naslednji zaslon:

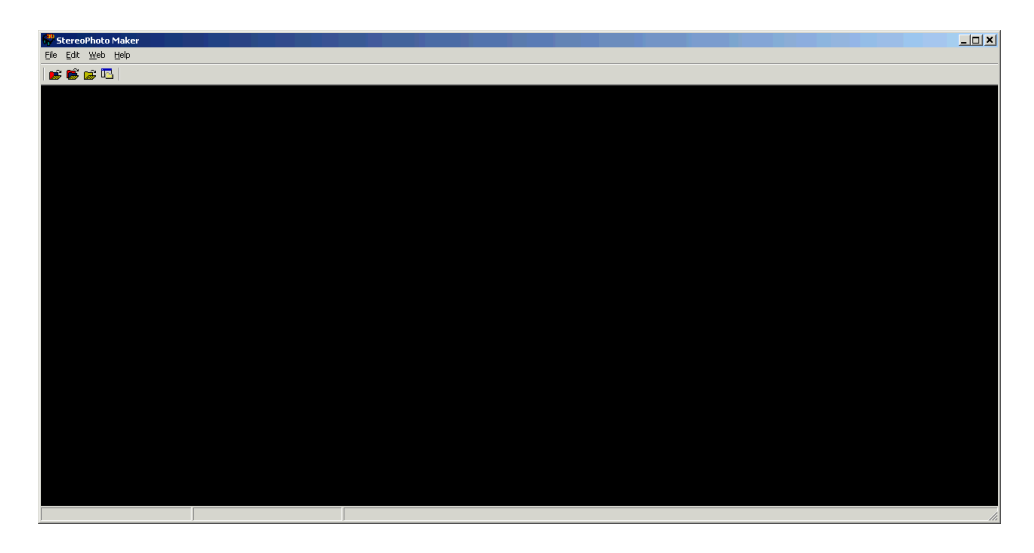

Zatem odpremo »Image file list« (Alt+O ali kliknemo na »File« in »Open Image file list«):

|   | 💞 StereoPhoto Maker                                              |        |   |
|---|------------------------------------------------------------------|--------|---|
| ſ | File Edit Web Help                                               |        |   |
|   | Open Stereo Image                                                | W      | 1 |
|   | Open Left/Right Images                                           | 0      |   |
|   | Open Single Image                                                | Ctrl+O |   |
| I | Open Image file list                                             | Alt+O  |   |
|   | Open Slide Show List                                             |        |   |
|   | Make Slide Show List                                             |        |   |
|   | Make/Restore DAS File                                            |        |   |
|   | Multi Conversion                                                 |        |   |
|   | Multi Conversion from list                                       |        |   |
|   | Lossless Jpeg Multi Conversion                                   |        |   |
|   | Multi Rename                                                     |        |   |
|   | Mosaic Images                                                    |        |   |
|   | Run External Program                                             | G      |   |
|   | E:\3DPictures\Left\Bali_060720_0030_L.JPG/Bali_060720_0030_r.JPG |        |   |
|   | E:\3DPictures\Test\Amarante001_L.JPG/Amarante001_R.JPG           |        |   |
|   | E:\3DPictures\Test\DSC00021_l.JPG/DSC00021_r.JPG                 |        |   |
|   | E:\3DPictures\Test\Pingvin_Predstava2006_0001.bmp                |        |   |
|   | E:\3DPictures\Left\Bali_060720_0030_L.JPG/Bali_060720_0030_R.JPG |        |   |
|   | Delete most-recently-used files                                  |        |   |
|   | Exit                                                             |        |   |
| l |                                                                  |        | l |

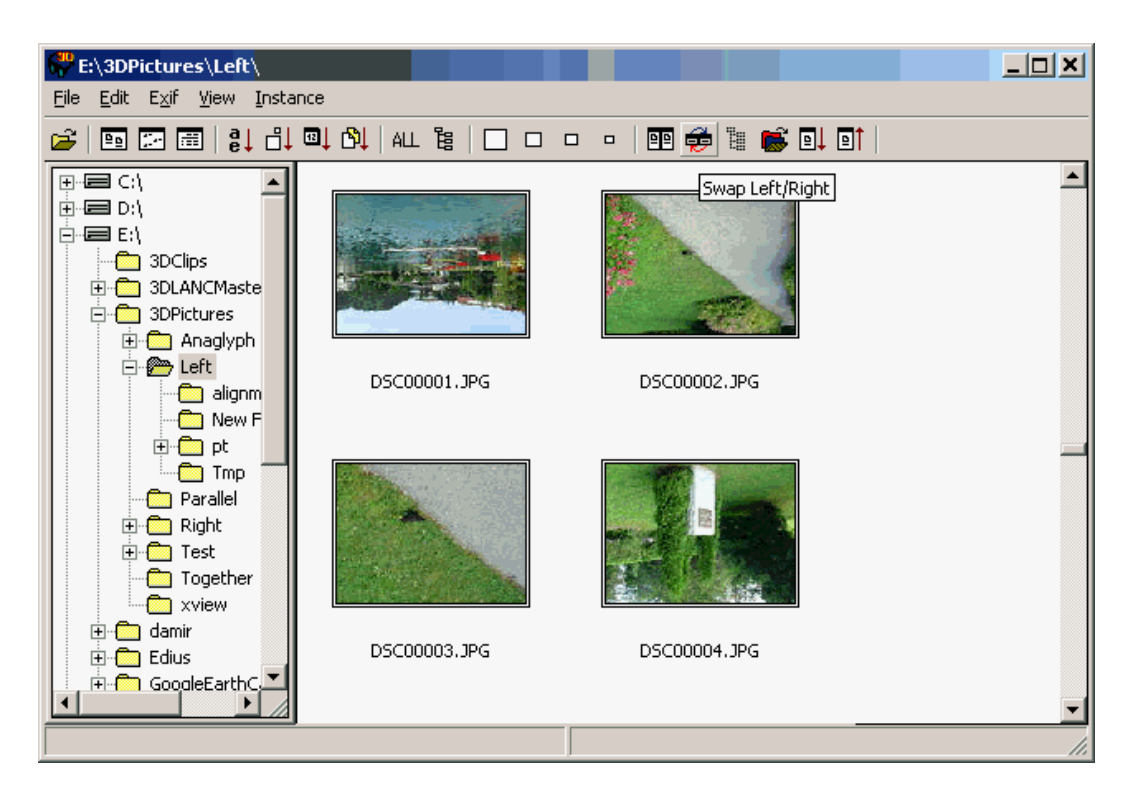

V primeru, če so slike obrnjene (tako, kot na primeru zgoraj), jih je potrebno najprej pravilno obrniti. To naredimo tako, da jih označimo (pri pritisnjeni tipki »Shift« ali »Control« kliknemo na vse slike, ki niso pravilno obrnjene), nato pa kliknemo na desno tipko miške in izberemo »Set the orientation tag 'Invert'«.

Nato lahko slike preimenujemo. Najprej označimo vse slike, ki jih želimo preimenovati, nato pa z desnim klikom miške izberemo opcijo »Multi Rename«. Odpre se naslednje okno:

| Multi-Rename                        | <u>×</u>                                                 |  |  |  |
|-------------------------------------|----------------------------------------------------------|--|--|--|
| C Addition letters                  | <u>_</u> L                                               |  |  |  |
| C Delete letters                    | _L                                                       |  |  |  |
| C Exchange letters                  | LJPG> RJPG                                               |  |  |  |
|                                     | (Exchange letters include file extension)                |  |  |  |
| Full Rename                         | Slike_Bled_ 0001 _L.JPG [IMG_*.JPG] keep original number |  |  |  |
| IMG_0123.JPG> Slike_Bled_0001_L.JPG |                                                          |  |  |  |
|                                     | 0K Cancel                                                |  |  |  |

kjer izberemo opcijo »Full Rename«. Za leve slike je dobro uporabiti končnico \_L, za desne pa \_R (glej primer na zgornji sliki). Nato pritisnemo na gumb »OK« in izbrane slike bodo ustrezno poimenovane. Ko smo preimenovali slike v direktoriju, kjer imamo shranjene leve slike, enako storimo še s slikami v desnem direktoriju. Pri tem je potrebno poudariti, da moramo izbrati opcijo »Full Rename« in tudi ustrezno preimenovati končnico datoteke na \_R.

Ko so slike ustrezno obrnjene in preimenovane, se lahko lotimo pozicioniranja slik.

## Stereoskopsko pozicioniranje slik

Najprej v menuju izberemo opcijo »File - Multi Conversion ... «

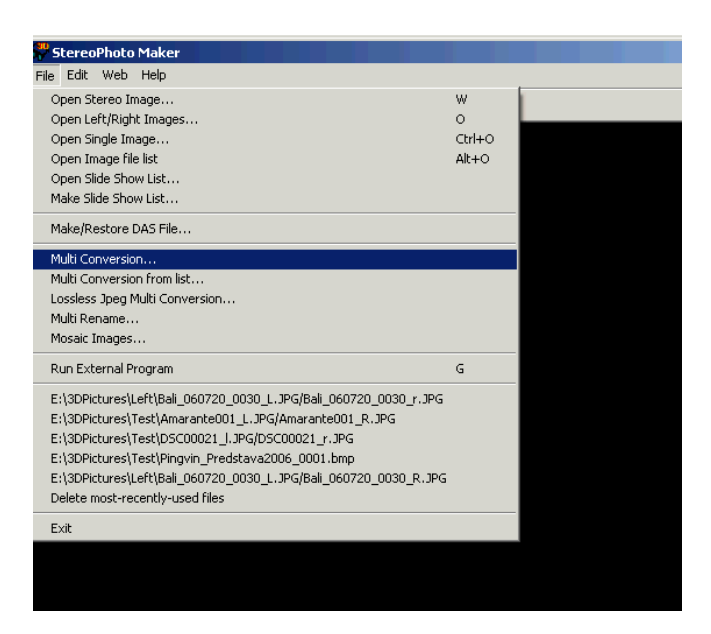

Pojavi se naslednje okno:

| Multi Conversion                                                                                                 |                                                                                                    |                                                                                                    | <u>? ×</u>             |  |  |
|----------------------------------------------------------------------------------------------------|----------------------------------------------------------------------------------------------------|----------------------------------------------------------------------------------------------------|------------------------|--|--|
|                                                                                                    | Look jn: 🗀 Left                                                                                         | ✓ ← 1 → 1                                                                                               |                        |  |  |
| Show Preview                                                                                                    | <ul> <li>Sheep02_004_L.JPG</li> <li>Sheep02_005_L.JPG</li> <li>Slike_Bled_0001_L.JPG</li> </ul>         | Stereo_Society_01_001_L.JPG     Stereo_Society_01_002_L.JPG     Tech_Museum_001_L.JPG                   |                        |  |  |
|                                                                                                    | <ul> <li>Slike_Bled_0002_L.JPG</li> <li>Slike_Bled_0003_L.JPG</li> <li>Slike_Bled_0004_L.JPG</li> </ul> | <ul> <li>Tech_Museum_002_L.3PG</li> <li>Tech_Museum_003_L.3PG</li> <li>Tech_Museum_004_L.3PG</li> </ul> |                        |  |  |
|                                                                                                    | •                                                                                                    | J >                                                                                                    |                        |  |  |
|                                                                                                    | File <u>n</u> ame: ["Slike_Bled_0004_L.JF                                                               | PG'' ''Slike_Bled_0001_L                                                                                |                        |  |  |
| Files of type: JPS/DAS/BMI/JPG/STJ/BMP/TIF/GIF/PN  Cancel                                                        |                                                                                                    |                                                                                                    |                        |  |  |
| Input file Type (Stereo)                                                                                         |                                                                                                    | -                                                                                                    |                        |  |  |
| C Side-by-side C Above/Below C Interlaced C Anaglyph Independent(L/R)                                            |                                                                                                    |                                                                                                    |                        |  |  |
| Output File Tupe                                                                                                 |                                                                                                    | R INON                                                                                                  |                        |  |  |
| Output File Type     Side-by-side C Above/Below C Interlaced C Gray Anaglyph C Color Anaglyph C Independent(L/R) |                                                                                                    |                                                                                                    |                        |  |  |
| Add Thumbnail Image to Output File.(for accelerated preview)                                                     |                                                                                                    |                                                                                                    |                        |  |  |
| O BMP • JPG O JPS                                                                                                | O DAS Image Quality:  92                                                                                | arget Size                                                                                              |                        |  |  |
| Adjust                                                                                                    |                                                                                                    |                                                                                                    | Settings Value         |  |  |
| Auto alignment Auto a                                                                                            | alignment Setting                                                                                       |                                                                                                    | Restore(File)          |  |  |
| Value alignment                                                                                                  | Set Value                                                                                               | I Resize Width  800 Height:  600                                                                        | Restore                |  |  |
| Auto Crop after adjustmen                                                                                        | ıt                                                                                                    | Save Borders                                                                                            |                        |  |  |
| Sharpen 20 0(Soft)-                                                                                              | -64(Hard)                                                                                               | I Add Text                                                                                              | Save                   |  |  |
| Auto Color Adjustment                                                                                            | Eeft Ref. C Right Ref.                                                                                  | Add Logo Image                                                                                          |                        |  |  |
| ☐ Gamma L:  1.00                                                                                                 | R: 1.00 0.01(D) 5.00(L)                                                                                 | Swap Left/Right                                                                                         | Convert Selected Files |  |  |
| Output Folder                                                                                                    |                                                                                                    |                                                                                                    |                        |  |  |
| E:\3DPictures\Test                                                                                               |                                                                                                    |                                                                                                    | Convert All Files      |  |  |
| File Prefix :                                                                                                    |                                                                                                    |                                                                                                    |                        |  |  |

V zgornjem oknu označimo slike, ki jih želimo avtomatično nastaviti (izberemo samo slike v levem direktoriju). Označimo »Independent (L/R)« ter izberemo direktorij v katerem imamo spravljene desne slike. Pod izhodno datoteko (»Output File Type«) označimo stereoskopsko obliko, ki nam najbolj ustreza (v tem primeru smo izbrali paralelni prikaz obeh slik) ter tip datoteke (izbrali smo JPG kvalitete 92).

Za avtomatično nastavljanje obeh slik smo izbrali opcijo »Auto alignment«. »Auto Crop after adjustment« nam avtomatično obreže sliko, »Auto Color Adjustment« pa nam avtomatično barvno izenači levo in desno sliko (korekcija barv se vrši pravilno samo v različici programa 3.03 in ne pri starejših različicah). V primeru če želimo na koncu dobiti manjšo sliko od originalne, potem uporabimo tudi opcijo »Resize«, kjer nastavimo največjo možno širino in višino slike (dejanska višina ali širina slike je lahko nekoliko manjša).

Spodaj še izberemo direktorij v katerega bo spravil končne slike. Nato je še potrebno klikniti na gumb »Convert Selected Files« in čakati, da se izvrši samodejna nastavitev. Samodejna nastavitev lahko traja tudi več kot pol minute za en par slik. Če nastavljamo veliko število slik in imamo računalnih z dvojnim prosesorjem (novejši dual-core PC-ji), lahko odpremo dva programa (StereoPhoto Maker-ja), označimo polovico slik v enem programu in drugo polovico v drugem, nato pa zaženemo pretvorbo v obeh. Skupen porabljen čas za pretvorbo naj bi bil tako približno polovico krajši (velja za različico programa 3.03 in ne za starejše).

Paralelna (L-D):

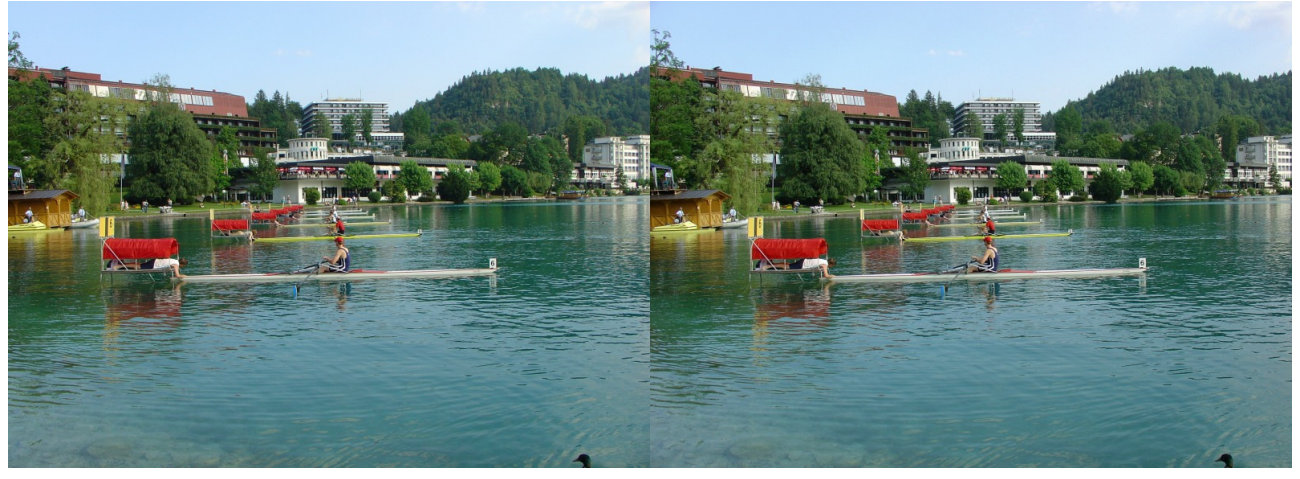

Križna (D-L):

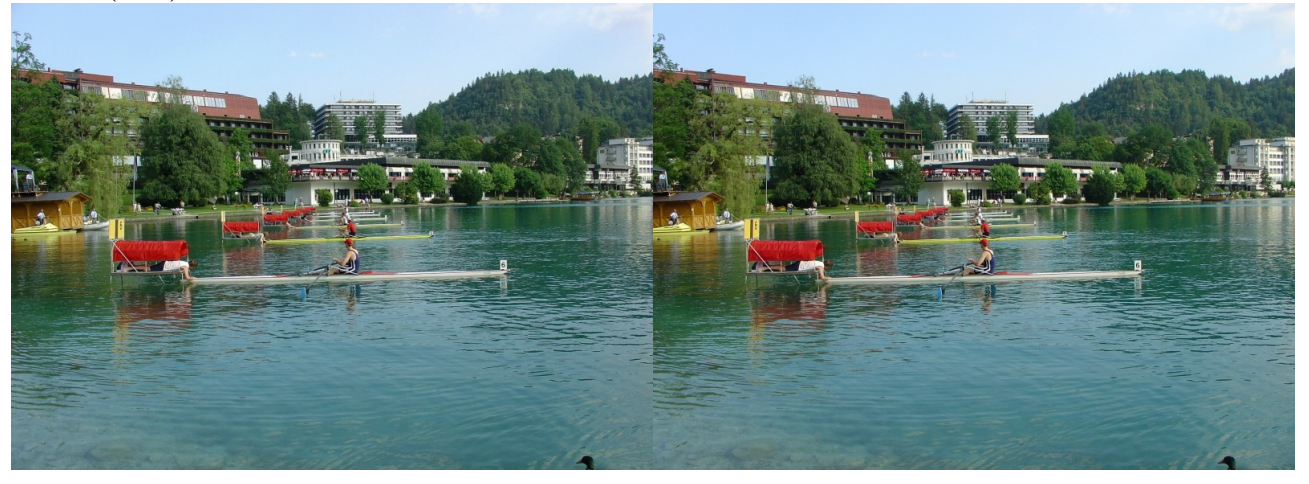